## **Backup database**

- 1. Use Windows Explorer to display the drive and folder with the database file.
- 2. Right-mouse click Start, select Explore.
- 3. Double-click {Program Files} and highlight the folder C:\Program Files\CVLT II SA\Data.
- 4. Copy the file.
- 5. Paste the file in a safe location.

Article ID: 706 Last updated: 08 Apr, 2010 Software Support -> — C — -> CVLT-II Scoring Assistant -> Backup database https://pearsonassessmentsupport.com/support/index.php?View=entry&EntryID=706